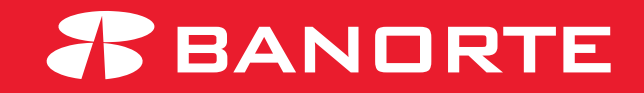

# CAMBIOS BANORTE EN LÍNEA MANUAL DE USO

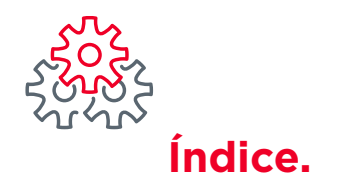

- 1. Introducción
- 2. Proceso de contratación
- 3. Alta de cuentas propias
- 4. Alta de cuentas de proveedores
- 5. Manual de ingreso
- 6. Cotización
- 7. Cierre de operaciones
- 8. Comentarios en las operaciones
- 9. Observaciones en las operaciones
- 10. Estatus de operación

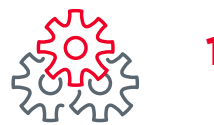

### 1. Introducción

Opera tus divisas en línea desde cualquier dispositivo web en un ambiente ágil, seguro y con horario extendido.

Cambios Banorte en Línea otorga monitoreo autónomo del tipo de cambio en tiempo real, cotización, compra/venta, órdenes a nivel y Contratados Forward desde donde estés.

Requisitos de contratación:

- Tener al menos una cuenta en pesos o dólares americanos en Banorte.
- Contar con el servicio Banorte en su empresa (BEM), activo.

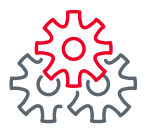

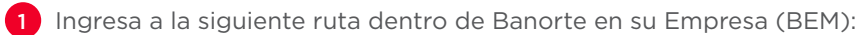

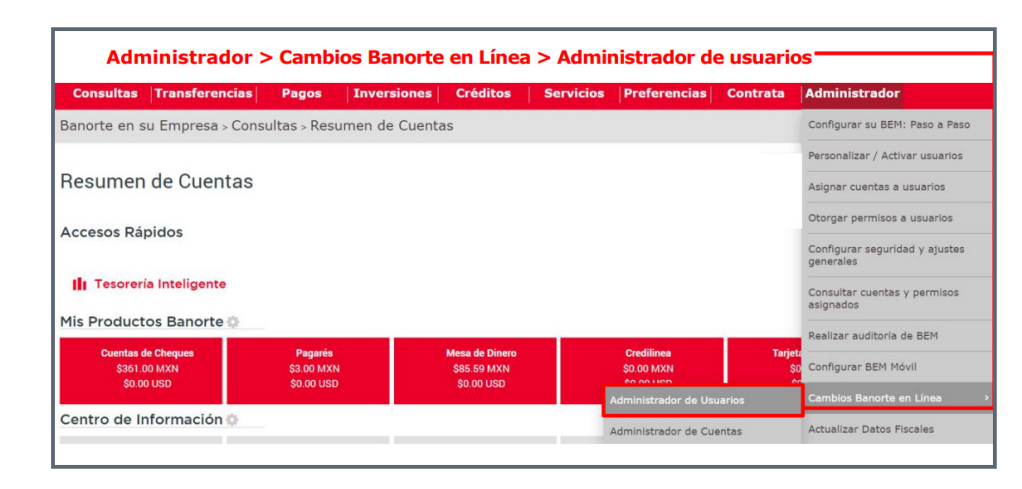

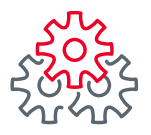

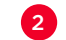

2 Selecciona los usuarios que deseas habilitar y da clic en **Modificar usuarios**:

| [ | Mod | ificar usuarios 🖍        |           | EXPORTAR A: txt 🎦 xis 🔀 Impri | mir tabla 🚑 Editar columnas 🕕 |
|---|-----|--------------------------|-----------|-------------------------------|-------------------------------|
| [ | Bus | car por nombre o usuario | Q         |                               | 30 por página 💙               |
| Ľ | 1   | NOMBRE ÷                 |           |                               | LÍMITE POR OPERACIÓN(USD) 🗘   |
| E | 1   | LUCIA OLIVARES REYES     | n7lb0cadm | ΙΝΑCΤΙVΟ                      | -                             |
| C |     | Axel Hernandez           | 57leen03  | INACTIVO                      | -                             |
|   | 1   | Benjamin Escutia         | 5tjtn701  | INACTIVO                      | -                             |
|   |     | Ivonne Perez             | 6vnus202  | INACTIVO                      | •                             |
|   |     |                          |           |                               |                               |

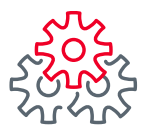

3

3 Selecciona el estatus (Activo/Inactivo) de tu usuario y establece el límite por operación. Después da clic en **Guardar** 

| Acti | Activar / Autorizar 📀 Desactivar / Rechazar 😣 |           |                           |                           |  |  |  |
|------|-----------------------------------------------|-----------|---------------------------|---------------------------|--|--|--|
|      | NOMBRE                                        | USUARIO   | ESTATUS DE USUARIO EN CBL | LÍMITE POR OPERACIÓN(USD) |  |  |  |
|      | LUCIA OLIVARES REYES                          | n7lb0cadm | Activo                    | Permite Todo              |  |  |  |
|      |                                               |           | Re                        | gresar Guardar            |  |  |  |

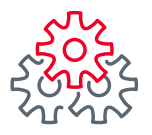

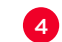

4 Aparecerá un aviso de confirmación. Para activar el acceso, da clic en **Ok**.

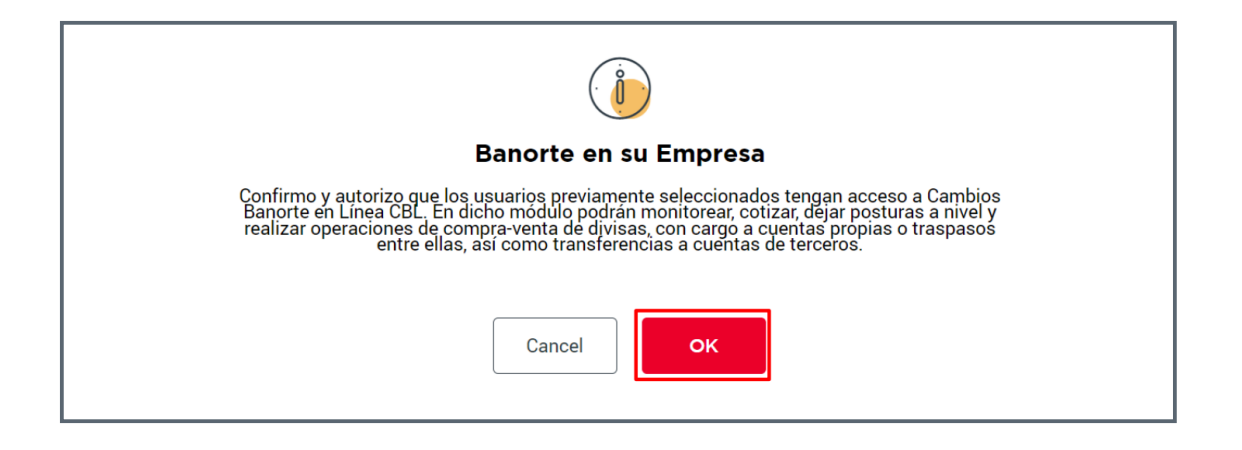

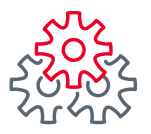

5 Para habilitar, ingresa usuario, contraseña y token. Da clic en Guardar.

|                    |                             | *                |
|--------------------|-----------------------------|------------------|
| I Administrador No | ombre: LOCIA OLIVARES RETES | <u> </u>         |
| Usuario: 0         | Contraseña y token: 🥹       |                  |
|                    |                             | Regresar Guardar |
|                    |                             |                  |
|                    |                             |                  |

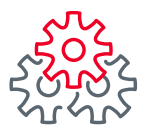

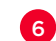

6 Se mostrará una notificación indicado que el registro se guardó exitosamente. Da clic en OK para ver reflejado el módulo de Cambios Banorte en Línea (CBL).

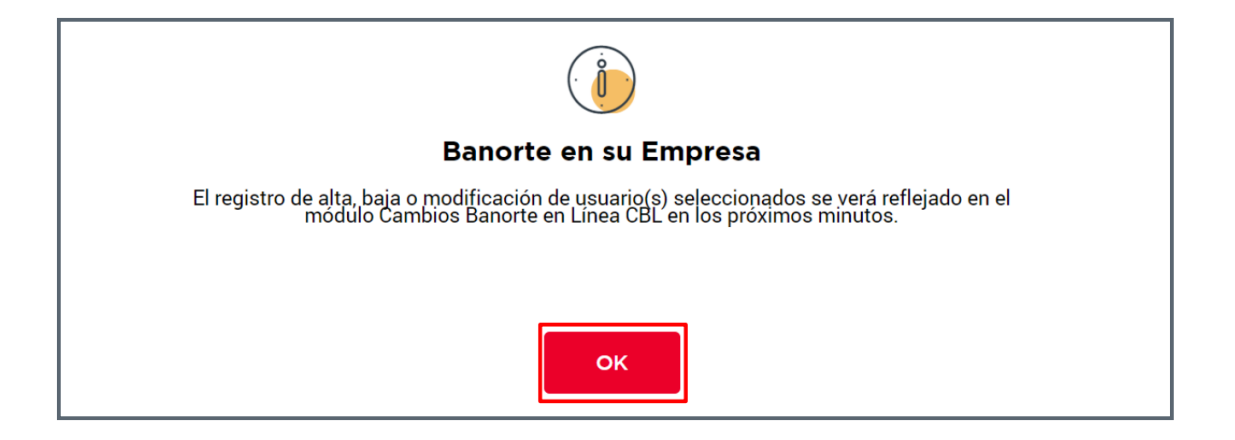

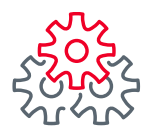

### **3. Alta de cuentas propias**

El alta de cuentas propias se realiza con los siguientes pasos:

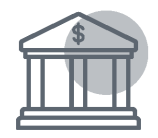

Ingresa al menú que se encuentra en la pantalla de inicio en BEM. Administrador > Cambios Banorte en Línea > Administración de cuentas.

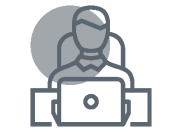

En la pestaña **Cuentas propias** se muestran las cuentas vigentes en BEM y su estatus en CBL. Selecciona el recuadro izquierdo de la cuenta correspondiente y da clic en **Modificar asignación.** 

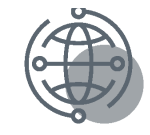

En la columna **Estatus de** cuenta, se desplegarán las opciones, selecciona Asignada o No Asignada. Una vez modificado el estatus, dar clic en **Guardar.** 

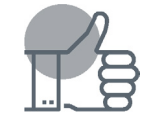

Confirma la activación dando clic en **OK** en la pantalla de confirmación.

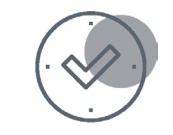

Ingresa usuario, contraseña y token para confirmar la operación.

Para operar es importante seleccionar la divisa correcta, en caso contrario el sistema no permitirá la compra/venta.

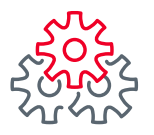

### 4. Alta de cuentas de proveedores

El alta de cuentas de proveedores se realiza con los siguientes pasos:

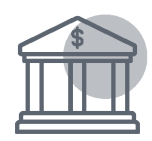

Ingresa al menú que se encuentra en la pantalla de inicio en BEM. Administrador > Cambios Banorte en Línea > Administración de cuentas.

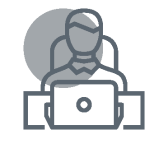

En la pestaña **Cuentas de proveedores**, se muestran las cuentas vigentes\* en BEM y su estatus en CBL. Selecciona el recuadro izquierdo de la cuenta correspondiente y da clic en **Modificar asignación**.

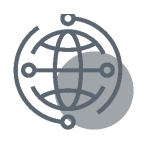

En la columna **Estatus de** cuenta, se desplegarán las opciones, selecciona **Asignada**. Después, en la columna derecha, selecciona la moneda\*\* en la que operará en CBL. Da clic en **Guardar**.

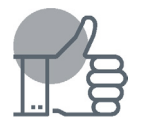

Confirma la activación dando clic en **OK** en la pantalla de confirmación.

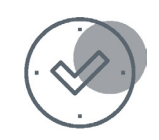

Ingresa usuario, contraseña y token para confirmar la operación.

\*Si se requiere, también se pueden realizar búsquedas por Razón Social.

\*\*Si la cuenta corresponde a "Terceros Internacional" se puede elegir cualquier divisa. Si corresponde a "Terceros Nacional" sólo se pueden seleccionar pesos o dólares BANORTE.

Para operar es importante seleccionar la divisa correcta, en caso contrario el sistema no permitirá realizar ninguna operación.

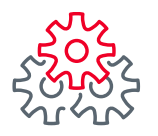

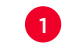

1 Ingresa a la siguiente ruta dentro de Banorte en su Empresa (BEM)

| Consultas                    | Transferencias Page                       | s                | Inversiones     | Créditos   | Servicios | Preferencias | Contrata | Administr |
|------------------------------|-------------------------------------------|------------------|-----------------|------------|-----------|--------------|----------|-----------|
|                              | Cuentas Banorte                           | •                |                 |            |           |              |          |           |
|                              | Otros Bancos Nacional                     |                  |                 |            |           |              |          |           |
| Otros Bancos Internacionales |                                           | Compra / Venta I | Dólares         |            |           |              |          |           |
|                              | Cancelación Transferencias<br>Programadas |                  | Ordenes de Pago | en Divisas |           |              |          |           |
|                              | Trogramadas                               |                  | Ordenes de Pago | MN         |           |              |          |           |
| III Tesoreri                 | a Inteligente                             |                  | Cambios Banorte | en Líne@   |           |              |          |           |

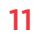

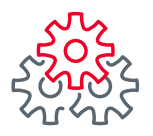

2

2 Se mostrará un mensaje indicando que se direccionará\* al portal de Cambios Banorte en Línea (CBL). Para continuar, da clic en **OK** 

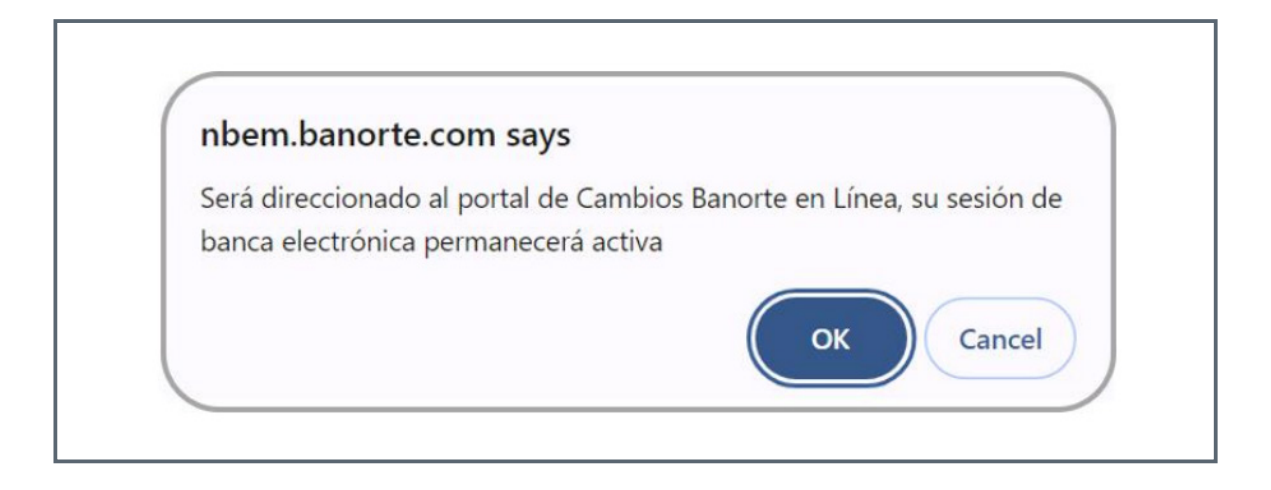

\*Se debe tener las pantallas emergentes activas para entrar al módulo.

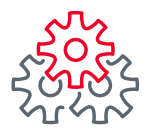

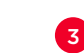

3 Se mostrarán beneficios y soporte dentro de los términos y condiciones del portal. Para aceptar, da clic en el recuadro de la parte inferior derecha.

#### **TERMS & CONDITIONS** Beneficios: Transacciones Disponibles en Cambios Banorte en Línea: - Traspaso de fondos entre cuentas propias o hacia cuentas de terceros en Banorte Transferencias electrónicas de fondos, hacia otros bancos nacionales o extranjeros. Beneficios: - Precios en línea para Dólar Americano, Euro, Libra Esterlina, Yen Japonés, Franco Suizo, Dólar Canadiense. - Ejecución instantánea de sus instrucciones de pago y cobro. - Seguimiento en línea y en tiempo real a la evolución del mercado de divisas. Acceso a tipos de cambio personalizados y con actualizaciones por segundo. Bitácora con sus operaciones anteriores. Para más información: - 01 800 DOLARES (01 800 365 2737) opción 1,1 - Acuda con su Ejecutivo de Cambios Banorte. - Acuda con su Ejecutivo de Soluciones Tecnológicas Banorte. I accept Terms & Conditions

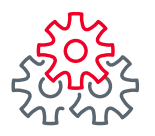

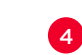

4 Cuando entres a CBL, verás 6 cuadrantes, coloca las monedas que operarás. En el espacio del lado derecho, ingresa la lista de pares de monedas.

| <b>#</b> BANORTE                                            |                                                             |                                                            | Ciente Demo                                 |
|-------------------------------------------------------------|-------------------------------------------------------------|------------------------------------------------------------|---------------------------------------------|
| TIPOS DE CAMBIO   ÓRDENES                                   |                                                             | 4                                                          | LISTA DE CRUCES                             |
| Click para agregar un<br>Anaster desde la liste de cruces   | Click para agregar un><br>Anaster desde à liste de cruces   | Click para agregar un><br>Anaster desde ir liste de cruces | Citck para agrogatus-<br>GBPUSO ×<br>1.3017 |
| Click para agregar un .><br>Anaster deade la fate de cruces | Click para agregar un 🛷<br>Anastar desde la lista de cruces | Click para agregar un 💉<br>Anastar desde à lista de cruces |                                             |

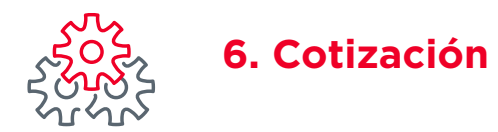

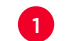

1 Para mostrar los pares de monedas que se pueden opera, da clic en **Agregar**.

| <b>7</b> BANORTE                                              |                                                               |                                                              | Cliente Demo                                                                                                    |
|---------------------------------------------------------------|---------------------------------------------------------------|--------------------------------------------------------------|----------------------------------------------------------------------------------------------------|
| TIPOS DE CAMBIO I ÓRDENES                                     |                                                               | +                                                            | LISTA DE CRUCES                                                                                                    |
| Click para agregar un<br>Anastrar desde la lata de ouces      | Click para agregar un 😒<br>Anastrar desde la liste de cruces  | Click para agregar un<br>Araster desde la lata de ouces      | GRPUSO<br>(1.3018)<br>EUR.USD<br>(1.3018)<br>EUR.USD<br>(1.3018)<br>USD.MXN<br>(19.8800 19.8850)<br>NOK.MXN         |
| Click para ägregar un .≫<br>Anastrar desde la laita de cruces | Click para agregar un .≫<br>Amastrar desde la lista de cruces | Click para agregar un 🔊<br>Arrastur desde la liste de cruces | 1.8188<br>AUD.MXN<br>13.3289<br>SEK.MXN<br>1.9997<br>CHF.MXN<br>22.9959<br>EUR.MXN<br>21.5534<br>CAD.MXN<br>14.4292 |

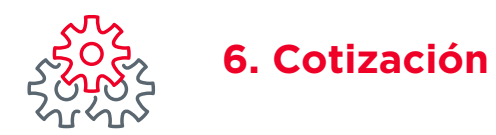

2 Si deseas dar de alta monedas en un cuadrante, selecciona **Clic para agregar** y elige la opción que deseas.

| <b>#</b> BANORTE                                                            |                                                               |                                                             | Citerise Demo                                                                                                    |
|-----------------------------------------------------------------------------|---------------------------------------------------------------|-------------------------------------------------------------|----------------------------------------------------------------------------------------------------|
| TIPOS DE CAMBIO I ÓRDENES                                                   |                                                               | 4                                                           | LISTA DE CRUCES                                                                                                    |
| Click para agregar un<br>AUD.MXN<br>AUD.USD<br>CAD.MXN                      | Click para agregar un<br>Arrastrar desde le lata de cruces    | Click para agregar un ≫<br>Anaster desde le lata de cruces  | Cick para agregation       GBP/USD     ×       1.30.17     ×       EURUSD     ×       1.0842     JPY.MXN       JPY.MXN     ×       USD.MXN     ×       19.830.11.850     19.850.11.859 |
| CHEMXN<br>EUR.MXN<br>EUR.USD<br>GBP.MXN<br>Arrasther deade is liste de ouux | Click para agregar un 🔊<br>Arrastrar desde la lista de cruces | Click para agregar un 🍛<br>Anaster deste la lista de cruces | 1 8188<br>AUD.MXN ×<br>13.3329<br>SEK.MXN ×<br>1.8998<br>CHF.MXN ×<br>22.918<br>EUR.MXN ×<br>21.9554<br>CAD.MXN ×<br>14.4302                                                           |

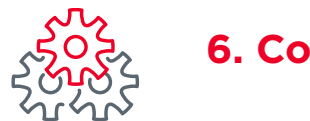

## 6. Cotización

3

3 Se mostrará la cotización en el recuadro. Para aditar el panel, da clic en X que se encuentra en la esquina superior derecha de cada cuadrante.

| TIPOS DE CAMBIO T                  | ORDENES                             |                                                            |                                                                           | LISTA DE CRUCES               |
|------------------------------------|-------------------------------------|------------------------------------------------------------|---------------------------------------------------------------------------|-------------------------------|
| USD.MXN                            | ×                                   | EUR.USD                                                    | × <u>SEK</u> .MXN ×                                                       | Click para agregar            |
| Vendo USD<br>19.8635               | Compro USD<br>19.8731               | Compro EUR<br>1-0850                                       | Compro SEK<br>1-8994                                                      | GBP.USD<br>1.30 17<br>JPY.MXN |
| Operación FWD 🐋 S<br>Feche Valor 👔 | ome Compe(4231-314<br>DDAY17-oct-24 | Operación PWO 🚽 cuenta demo<br>Fecha Valor DODAT 17-oct-24 | Operación PWD FORWARD Forma Valor Forma Valor Forma Valor TODAY 17-oct-24 | 0.1331<br>AUD.MXN<br>13.3285  |
|                                    |                                     |                                                            |                                                                           | CHF.MXN<br>22.990             |
| CAD.MXN                            | ×                                   | EUR.MXN                                                    | × <u>NOK.MXN</u> ×                                                        |                               |
| Com;<br>14.2                       | pro CAD<br>1270                     | Compro EUR<br>21.5521                                      | Compro NOK<br>1.8133                                                      |                               |
|                                    |                                     | Deeración FWD V Inventa demo                               | V Operación PWD V Exerta demo                                             |                               |

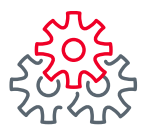

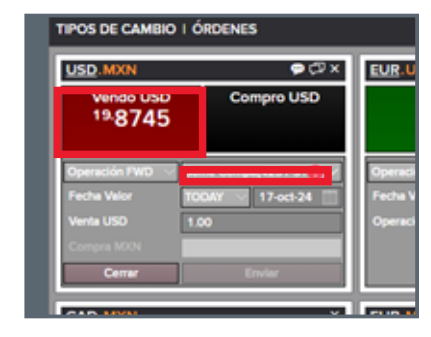

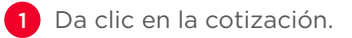

2 Se desplegará el menú **Cuentas autorizadas**, para visualizar las cuentas dadas de alta anteriormente.

**3** Selecciona la cuenta de cargo y de abono.

| USD.MXN              | ⇒ 🖓 ×              |
|----------------------|--------------------|
| Vendo USD<br>19.8785 | Compro USD         |
| Operación FWD 🖂      | Some Compa(4231-31 |
| Fecha Valor          |                    |
| Venta USD            | FORWARD Sh         |
| Compre MXN           | Some Compe(4231SIs |
| Cerrar               | cuenta demo Sito   |

4 Selecciona el cuadrante **SLS**.

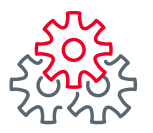

| USD.MAN          | cuenta demo   | - |
|------------------|---------------|---|
| Venta USD Si's:  | tuenta demo   | ~ |
| Compre MXN SI's: | CAAB-4321-USD |   |
|                  | cuenta demo   | - |
|                  |               |   |
|                  |               |   |
| Cancelar         | Guerder       |   |

| USD.MXN          |              | × |
|------------------|--------------|---|
| Cuenta:          | cuenta demo  | P |
| Venta USD Si's:  | CAAB4321-USD | ~ |
| Compra MXN SI's: | cuenta demo  | ~ |
|                  |              |   |
|                  |              |   |
|                  |              |   |
|                  |              |   |
| Cancelar         | Guardar      |   |

5 Da clic en el primer listado para desplegar las cuentas y selecciona una.

6 Después de elegir la cuenta, se da clic en el botón **Guardar**.

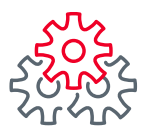

| USD.MXN                          | ⇔ 🗇 ×              |
|----------------------------------|--------------------|
| Vendo USD<br><sup>19.</sup> 8825 | Compro USD         |
| Operación FWD 🖂 c                | uenta demo 🔍 🗸     |
| Fecha Valor                      | ODAY 🖂 17-oct-24 🔛 |
| Venta USD                        | 1.00               |
| Compra MXN                       |                    |
| Cerrar                           | Enviar             |

| USD.MXN                          |                 |      | ID: 1288739 🗇 |
|----------------------------------|-----------------|------|---------------|
| Vendo USD<br><sup>19.</sup> 8785 |                 | Co   | mpro USD      |
| Operación FWD                    | cuenta demo 🗸 🗸 |      | •<br>~        |
| Fecha Valor                      | TODAY           |      | 17-oct-24     |
| Venta USD                        | 1.0             | 1.00 |               |
| Compra MXN                       | 19.88           |      |               |
|                                  | Rechazar        |      |               |

7 Captura el importe y solicita la cotización haciendo clic en **Enviar**.

8 Se mostrará el tipo de cambio cotizado en este recuadro. Para aceptar el precio, da clic en él.

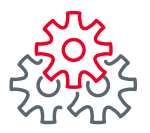

| USD.MXN                          | ID: 1288741 | ¢         |   |
|----------------------------------|-------------|-----------|---|
| Vendí USD<br><sup>19.</sup> 8785 |             |           |   |
| Operación FWD                    | cuenta de   | emo       | Y |
| Fecha Valor                      | TODAY       | 17-oct-24 |   |
| Venta USD                        | 1,00        |           |   |
| Compra MXN                       | 19.88       |           |   |
| Cerrar                           | Imprimir    |           |   |

Al aceptar la operación, se mostrará en todo el recuadro la palabra VENDÍ / COMPRÉ y el valor.

9 El número de la operación se visualizará en la parte superior derecha. Esto significa que la operación fue aceptada.

Si desea revisar la información de la operación de manera impresa, dar clic **Imprimir.** 

| NFOR          | MACIÓN DE  | LA OPERACIÓN       |                     |                 |                                                                                                  |                                                               |
|---------------|------------|--------------------|---------------------|-----------------|--------------------------------------------------------------------------------------------------|---------------------------------------------------------------|
|               |            | · FORMAJ           |                     |                 |                                                                                                  |                                                               |
|               |            |                    |                     |                 |                                                                                                  |                                                               |
|               |            |                    |                     |                 |                                                                                                  |                                                               |
|               |            |                    |                     |                 |                                                                                                  |                                                               |
|               |            |                    |                     |                 |                                                                                                  |                                                               |
| Lado:         | Fecha Valo | 17-oct-24 Sell/USD | 1.00 All in Rate 15 | 18785 (SPOT     | 19.8950 , Puntos FWD -0.0165 )                                                                   |                                                               |
| Reque<br>Tiso | Div        | importe coerado    | Contra Importe      | Benef           | Instrucciones de liquidación                                                                     | Other Info                                                    |
| Sell          | USD        | 1.00               | 19.88               | cuenta dem<br>o | 0. Type: Receive, ID: cuenta demo, Currency:<br>MON<br>1. Type: Pay, ID: CAAB-4321-USD, Currency | Confirmación<br>Timed out waiting for deal confirmation<br>y: |

10 Se mostrará la siguiente pantalla, verificando el estatus de la operación y confirmando que este en firme.

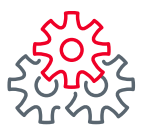

## 8. Comentarios en las operaciones

| USD.MXN                                                | ې <mark>د</mark> ې د                     |
|--------------------------------------------------------|------------------------------------------|
| Vendo USD<br>19.9045                                   | Compro USD                               |
| Operación FWD V cue<br>Fecha Valor TO<br>Venta USD 1.0 | enta demo 🛛 🗸<br>DAY 🔽 17-oct-24 📰<br>X0 |
| Compra MXN                                             | Enviar                                   |

| USD.MXN                          |            |
|----------------------------------|------------|
| Vendo USD<br><sup>19.</sup> 9155 | Compro USD |
| maquinaria                       |            |
| Cancelar                         | Guardar    |

1 En la pantalla de cotización, da clic en el símbolo de mensaje.

2 Ingresa el comentario y da clic en **Guardar**.

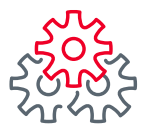

## 9. Observaciones en las operaciones

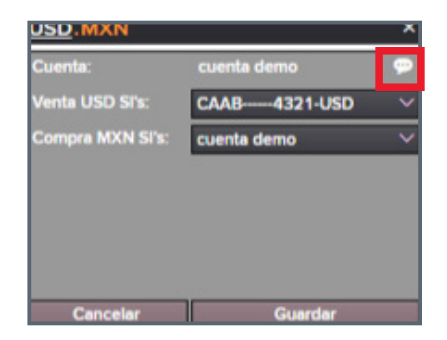

1 Para incluir observaciones en las operaciones, da clic en el símbolo de mensaje.

| USD.MXN         | ×            |
|-----------------|--------------|
| Concepto de Pag | olReferencia |
|                 |              |
|                 |              |
|                 |              |
|                 |              |
| Cancelar        | Guardar      |

2 Ingresa el comentario y da clic en **Guardar**.

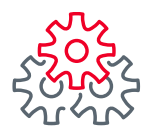

### 10. Estatus de operación

Existen 4 estatus en que puede encontrarse una operación:

| JSD.MXN ID: 1288787              |           |            |  |
|----------------------------------|-----------|------------|--|
| Vendo USD<br><sup>19.</sup> 9115 | C         | Compro USD |  |
| Operación FWD                    | cuenta de | mo 🗸       |  |
| Fecha Valor                      | TODAY     | 17-oct-24  |  |
| Venta USD                        | 1.00      | 1.00       |  |
| Compra MXN                       | 19,91     |            |  |
| -                                | Rechazar  |            |  |

| <sup>19.</sup> 9115 |                     |
|---------------------|---------------------|
| cuenta der          | по                  |
| TODAY               | 17-oct-24           |
| 1.00                |                     |
| 19.91               |                     |
|                     | cuenta der<br>TODAY |

| USD.MXN                                                      | ID: 1288/9/ CP |  |
|--------------------------------------------------------------|----------------|--|
| Vendo USD<br>Quote denied by provider:<br>Streamtime expired | Compro USD     |  |
| Operación FWD 🖂 ci                                           | uenta demo 🗸 🗸 |  |
| Fecha Valor T                                                | DDAY 17-oct-24 |  |
| Venta USD 1                                                  | 1.00           |  |
| Compra MXN                                                   |                |  |
| Cerrar                                                       | Envier         |  |

| ID: 1288797 💭       |  |
|---------------------|--|
| Compro USD          |  |
| cuenta demo 🗸 🗸     |  |
| TODAY 🖂 17-oct-24 🛄 |  |
| 1.00                |  |
|                     |  |
| Envier              |  |
|                     |  |

**Negociando** Se encuentra en el proceso de cotización.

FINALIZADA

**Retenida** Operación con tiempo vencido.

**Rechazada:** Operación rechazada por el cliente.

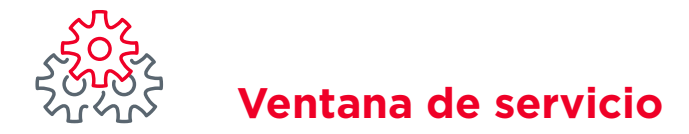

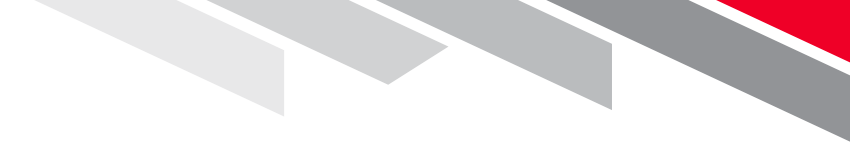

Línea Directa (81) 8156-9640 Lunes a domingo de 7 a 22 hrs.

Línea Directa Transaccional 800-801-2929 Lunes a domingo de 7 a 22 hrs.

Línea GEM (81)1292-1863 Lunes a viernes de 8 a 20 hrs.

Productos y servicios operados por Banco Mercantil del Norte, S.A., Institución de Banca Múltiple, Grupo Financiero Banorte. Aplican restricciones. Términos, condiciones, comisiones y requisitos de contratación en banorte.com

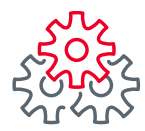

## i Felicidades !

## Ha concluido los pasos del Manual de Cambios Banorte en línea

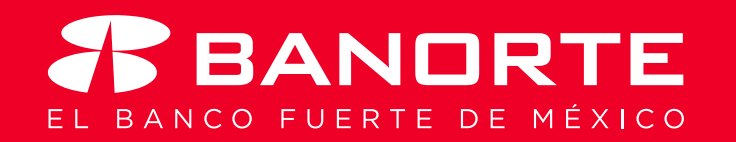